## **BAH Dependency Data Verification**

| Introduction | This guide provides the procedures for a member to verify their BAH<br>Dependency Data in Direct Access.                                                                                                    |
|--------------|----------------------------------------------------------------------------------------------------|
| Background   | In accordance with the Coast Guard Pay Manual, COMDTINST<br>M7220.29 (series), all Active and Reserve members are required to<br>validate their housing allowance entitlement by verifying their<br>BAH/Dependency Data report from Direct Access (DA). Members can<br>now self-certify their own BAH Dependency Data in DA. |

**Procedures** See below.

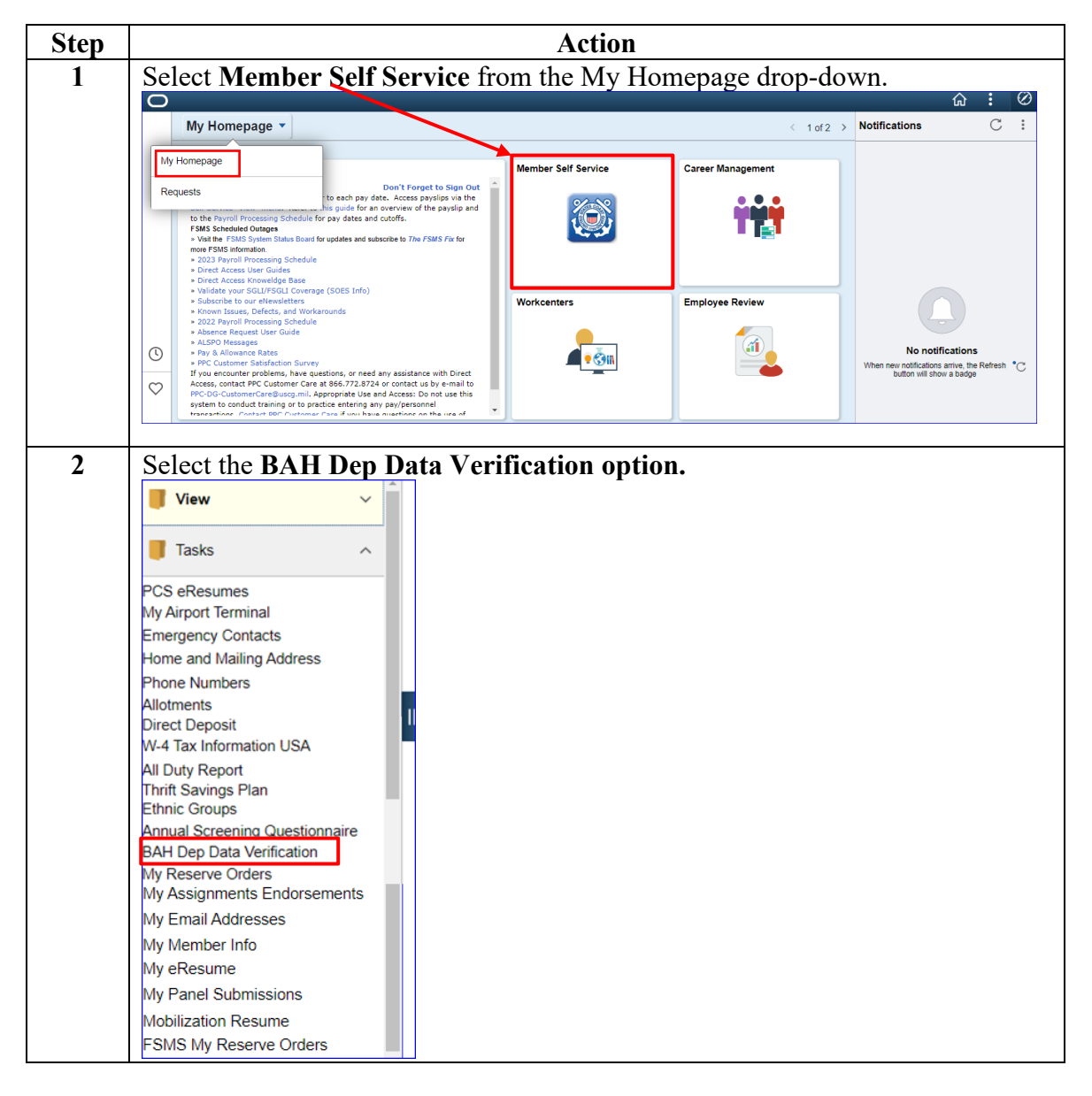

Procedures,

continued

| Step | Action                                                                                                    |
|------|----------------------------------------------------------------------------------------------------|
| 3    | The BAH Dependency Data Verification screen will display.                                                                                                    |
|      | Questionnaire                                                                                                    |
|      | BAH Dependency Data Verification                                                                                                    |
|      | Empl ID: 1234567 Name: Will Arnett                                                                                                    |
|      | Questionnaire Acknowledgement                                                                                                    |
|      | As a member of the Coast Guard, I understand and willingly accept the following obligations:                                                                                                    |
|      | (1) Click on Generate BAH Dependency Form to review BAH dependents data. This will open a new window displaying the BAH Dependency Form. After completion of the review return to this page to select your certification response.                                                                                                    |
|      | (2) By signature below, I certify that I am supporting the dependents listed on the BAH Dependency Form<br>and I will notify my Commanding Officer/Office in Charge of any changes in dependency status. I am<br>aware that making false statements on a claim against the U.S. Government is punishable by court-<br>martial. The penalty for willfully making a false claim is: A maximum fine of \$10,000 or maximum<br>imprisonment of 5 years, or both (U.S. Code, Title 10, Section 287). I further certify that I have reviewed<br>all entries on the BAH Dependency Form and by my selection below, the information contained hereon is<br>correct. |
|      | Generate BAH Dependency Form                                                                                                    |
|      | Member's Response                                                                                                    |
|      | I Certify True and Correct                                                                                                    |
|      | Certification Date                                                                                                    |
|      | Date Posted:                                                                                                    |
|      | Last Updated By:                                                                                                    |
|      | Last Update Date/Time:                                                                                                    |
|      | Save 2 Refresh                                                                                                    |

Procedures,

continued

| Step | Action                                                                                                    |
|------|----------------------------------------------------------------------------------------------------|
| 4    | <b>Read</b> the information on the screen, then click <b>Generate BAH Dependency</b><br><b>Form</b> .                                                                                                    |
|      | Questionnaire                                                                                                    |
|      | BAH Dependency Data Verification                                                                                                    |
|      | Empl ID: 1234567 Name: Will Arnett                                                                                                    |
|      | Questionnaire Acknowledgement                                                                                                    |
|      | As a member of the Coast Guard, I understand and willingly accept the following obligations:                                                                                                    |
|      | (1) Click on Generate BAH Dependency Form to review BAH dependents data. This will open a new<br>window displaying the BAH Dependency Form. After completion of the review return to this page to select<br>your certification response.                                                                                                    |
|      | (2) By signature below, I certify that I am supporting the dependents listed on the BAH Dependency Form<br>and I will notify my Commanding Officer/Office in Charge of any changes in dependency status. I am<br>aware that making false statements on a claim against the U.S. Government is punishable by court-<br>martial. The penalty for willfully making a false claim is: A maximum fine of \$10,000 or maximum<br>imprisonment of 5 years, or both (U.S. Code, Title 10, Section 287). I further certify that I have reviewed<br>all entries on the BAH Dependency Form and by my selection below, the information contained hereon is<br>correct. |
|      | Generate BAH Dependency Form                                                                                                    |
|      |                                                                                                    |

Procedures,

continued

|                                                                                                    | Action                                                                                                    |                                                                                                    |                                                                                                    |                                                                                                    |                                                                                                    |                                                                                                    |  |  |
|----------------------------------------------------------------------------------------------------|----------------------------------------------------------------------------------------------------|----------------------------------------------------------------------------------------------------|----------------------------------------------------------------------------------------------------|----------------------------------------------------------------------------------------------------|----------------------------------------------------------------------------------------------------|----------------------------------------------------------------------------------------------------|--|--|
| The form                                                                                                    | n will open in                                                                                                    | n a new w                                                                                                    | indow. Ve                                                                                                    | erify all the                                                                                                    | information is                                                                                                    | correct. If                                                                                                    |  |  |
| everythi                                                                                                    | everything is correct, continue to the next step. If ANY of the information is                                                                                                    |                                                                                                    |                                                                                                    |                                                                                                    |                                                                                                    |                                                                                                    |  |  |
| incorrect                                                                                                    | incorrect skin to Ston 9                                                                                                    |                                                                                                    |                                                                                                    |                                                                                                    |                                                                                                    |                                                                                                    |  |  |
| DEPARTMENT                                                                                                    | OF HOMELAND SECUR                                                                                                    | J 0.                                                                                                    |                                                                                                    |                                                                                                    |                                                                                                    |                                                                                                    |  |  |
| U.S. COAST G                                                                                                    | UARD<br>ENERATED                                                                                                    |                                                                                                    | BAH/DEPE                                                                                                    | ATA                                                                                                    |                                                                                                    |                                                                                                    |  |  |
| EMPLID<br>1234567                                                                                                    | NAME<br>Will Arnett                                                                                                    |                                                                                                    | RATE/RANK<br>First Class Mar                                                                                                    | rine Science Tec                                                                                                    | CURRENT DUTY STA<br>MSU LAKE CHARLES                                                                                                    | ATION                                                                                                    |  |  |
| SERVICIN<br>BASE NOI                                                                                                    | G PERSRU<br>"A SPO (PS)                                                                                                    |                                                                                                    | MARITAL ST<br>Divorced                                                                                                    | ATUS                                                                                                    | DATE OF MARRIAGE                                                                                                    | E                                                                                                    |  |  |
| SPOUSE I<br>No                                                                                                    | SPOUSE IN SERVICE INFORMATION<br>No                                                                                                    |                                                                                                    |                                                                                                    |                                                                                                    |                                                                                                    |                                                                                                    |  |  |
|                                                                                                    |                                                                                                    |                                                                                                    | DEPENDEN                                                                                                    | CY DATA                                                                                                    |                                                                                                    |                                                                                                    |  |  |
| NAME                                                                                                    | B                                                                                                    | AH ELIGIBLE                                                                                                    | DATE OF<br>BIRTH                                                                                                    | DEPENDENCY<br>DATE                                                                                                    | SOCIAL SECURITY<br>NUMBER                                                                                                    | RELATIONSHIP                                                                                                    |  |  |
|                                                                                                    |                                                                                                    |                                                                                                    |                                                                                                    |                                                                                                    |                                                                                                    |                                                                                                    |  |  |
| Arnett, Arc<br>Arnett, Abl                                                                                                    | hie<br>e                                                                                                    | Yes<br>Yes                                                                                                    | 2008-03-05<br>2005-06-03                                                                                                    | 2008-03-05<br>2005-06-03                                                                                                    | 123456789<br>123456788                                                                                                    | Son<br>Son                                                                                                    |  |  |
| Arnett, Arc<br>Arnett, Abl                                                                                                    | hie<br>e<br>FC<br>ncy status of the following<br>M7220.29(series) The far                                                                                                    | Yes<br>Yes<br>OR CG PAY<br>family member(s)<br>nily member(s) list                                                                                                    | 2008-03-05<br>2005-06-03<br>& PERSONN<br>has been reviewed I<br>ed below are approv                                                                                                    | 2008-03-05<br>2005-06-03<br>EL CENTER U<br>by PPC LGL in accorda<br>ed for BAH eligibility oc                                                                                                    | 123456789   123456788   SE ONLY   noce with the CG Pay Manua   immencing on the dates(s) in                                                                                                    | Son<br>Son                                                                                                    |  |  |
| Arnett, Arc<br>Arnett, Abl<br>The depende<br>COMDTINST<br>NBR:                                                                                       | hie<br>e<br>FC<br>ncy status of the following<br>M7220.29(series) The far<br>DATE                                                                                                    | Yes<br>Yes<br>OR CG PAY<br>family member(s) list<br>NBR:                                                                                                    | 2008-03-05<br>2005-06-03<br>& PERSONN<br>has been reviewed I<br>ed below are approv<br>DA                                                                                                    | 2008-03-05<br>2005-06-03<br>EL CENTER U<br>by PPC LGL in accorda<br>ed for BAH eligibility co<br>TE                                                                                                    | 123456789   123456788   SE ONLY   noe with the CG Pay Manua<br>mmencing on the dates(s) in<br>NBR:                                                                                                    | Son<br>Son<br>I,<br>ndicated:<br>ATE                                                                                     |  |  |
| Arnett, Arc<br>Arnett, Abl<br>The depende<br>COMDTINST<br>NBR:<br>NBR:                                                                               | hie<br>e<br>FC<br>ncy status of the following<br>M7220.29(series) The far<br>DATE<br>DATE                                                                                                    | Yes<br>Yes<br>DR CG PAY<br>family member(s) list<br>NBR:<br>NBR:                                                                                                    | 2008-03-05<br>2005-06-03<br>& PERSONN<br>has been reviewed I<br>ed below are approv<br>DA                                                                                                    | 2008-03-05<br>2005-06-03<br>EL CENTER U:<br>by PPC LGL in accorda<br>ed for BAH eligibility co<br>TE<br>TE                                                                                                    | 123456789   123456788   SE ONLY   noe with the CG Pay Manua<br>mmencing on the dates(s) in   NBR: Do   NBR: Do                                                                                                    | Son<br>Son<br>I,<br>ndicated:<br>ATE<br>ATE                                                                              |  |  |
| Amett, Arc<br>Amett, Abl<br>The depende<br>COMDTINST<br>NBR:<br>NBR:<br>PPC APPR                                                                     | hie<br>e<br>FC<br>ncy status of the following<br>M7220.29(series) The far<br>DATE<br>DATE<br>DATE                                                                                                    | Yes<br>Yes<br>DR CG PAY<br>family member(s)<br>nily member(s) list<br>NBR:<br>NBR:                                                                                          | 2008-03-05<br>2005-06-03<br>& PERSONN<br>has been reviewed I<br>ed below are approv<br>DA<br>DA                                                                                                    | 2008-03-05<br>2005-06-03<br>EL CENTER U<br>by PPC LGL in accorda<br>ed for BAH eligibility co<br>TE                                                                                                    | 123456789     123456788     SE ONLY     noe with the CG Pay Manua     mmencing on the dates(s) in     NBR:   Dr     NBR:   Dr     DATE:                                                                                                    | Son<br>Son<br>I,<br>ndicated:<br>ATE<br>ATE                                                                              |  |  |
| Arnett, Arc<br>Arnett, Abl<br>The depende<br>COMDTINST<br>NBR:<br>NBR:<br>PPC APPR                                                                   | hie<br>e<br>FC<br>ncy status of the following<br>M7220.29(series) The far<br>DATE<br>DATE<br>DATE<br>OVAL SIGNATURE:                                                                                                    | Yes<br>Yes<br>DR CG PAY<br>family member(s)<br>nily member(s) list<br>NBR:<br>NBR:                                                                                          | 2008-03-05<br>2005-06-03<br>& PERSONN<br>has been reviewed I<br>ed below are approv<br>DA<br>DA                                                                                                    | 2008-03-05<br>2005-06-03<br>EL CENTER U<br>by PPC LGL in accorda<br>ed for BAH eligibility co<br>TE<br>TE<br>TE                                                                                                    | 123456789     123456788     SE ONLY     noe with the CG Pay Manual mmencing on the dates(s) in NBR:     DBR:   Diagonal dates(s)     NBR:   Diagonal dates(s)     DATE:                                                                                                    | Son<br>Son<br>I,<br>dicated:<br>ATE<br>ATE                                                                               |  |  |
| Arnett, Arc<br>Arnett, Abl<br>The depende<br>COMDTINST<br>NBR:<br>NBR:<br>PPC APPR<br>By signature<br>changes in d<br>The penalty f<br>Section 287). | hie<br>e<br>FC<br>ncy status of the following<br>M7220.29(series) The far<br>DATE<br>DATE<br>DATE<br>OVAL SIGNATURE:<br>below, I certify that I am su<br>spendency status. I am sw<br>or wilffully making a false o<br>I further certify that I have            | Yes<br>Yes<br>DR CG PAY<br>family member(s)<br>nily member(s) list<br>NBR:<br>NBR:<br>upporting the dependent of the second<br>scient is: A maximum<br>reviewed all entries | 2008-03-05<br>2005-06-03<br>& PERSONN<br>has been reviewed I<br>ed below are approv<br>DA<br>DA<br>DA<br>MEMBER'S CEI<br>Indents listed above<br>Ise statements on a<br>fine of \$10,000 or<br>es on this form and b | 2008-03-05<br>2005-06-03<br>EL CENTER US<br>by PPC LGL in accorda<br>ed for BAH eligibility co<br>TE<br>TE<br>RTIFICATION<br>and I will notify my Con<br>claim against the U.S. (<br>maximum imprisonmer<br>y signature below, the i | 123456789     123456788     SE ONLY     noe with the CG Pay Manua     mmencing on the dates(s) in     NBR:   Di     DATE:     manding Officer/Office in Cl     Sovernment is punishable bit of 5 years, or both (U.S. Cl     information contained hereo                                                                             | Son<br>Son<br>I,<br>dicated:<br>ATE<br>ATE<br>ATE<br>ATE<br>ode, Title 10,<br>n is correct.                              |  |  |
| Arnett, Arc<br>Arnett, Abl<br>The depende<br>COMDTINST<br>NBR:<br>NBR:<br>PPC APPR<br>By signature<br>changes in d<br>The penalty f<br>Section 287). | hie<br>e<br>FC<br>ncy status of the following<br>M7220.29(series) The far<br>DATE<br>DATE<br>OVAL SIGNATURE:<br>OVAL SIGNATURE:<br>below, I certify that I am su<br>apendency status. I am aw<br>or wilfully making a false of<br>I further certify that I have | Yes<br>Yes<br>DR CG PAY<br>family member(s)<br>nily member(s) list<br>NBR:<br>NBR:<br>upporting the deperare that making fa<br>Islaim is: A maximuu<br>reviewed all entrie  | 2008-03-05<br>2005-06-03<br>& PERSONN<br>has been reviewed I<br>ed below are approv<br>DA<br>DA<br>MEMBER'S CEI<br>indents listed above.<br>Ise statements on a<br>m fine of \$10,000 or<br>es on this form and b    | 2008-03-05<br>2005-06-03<br>EL CENTER U:<br>by PPC LGL in accorda<br>ed for BAH eligibility oc<br>TE<br>TE<br>RTIFICATION<br>and I will notify my Con<br>claim against the U.S. (<br>maximum imprisonmer<br>y signature below, the i | 123456789     123456788     SE ONLY     noe with the CG Pay Manua     mmencing on the dates(s) in     NBR:   Di     DATE:     manding Officer/Office in Cl     Sovernment is punishable by     ti of 5 years, or both (U.S. C     information contained hereo     DATE:                                                              | Son<br>Son<br>I,<br>ndicated:<br>ATE<br>ATE<br>ATE<br>ATE<br>ode, Title 10,<br>n is correct.                             |  |  |
| Arnett, Arc<br>Arnett, Abl<br>The depende<br>COMDTINST<br>NBR:<br>NBR:<br>PPC APPR<br>By signature<br>changes in d<br>The penalty f<br>Section 287). | hie<br>e<br>FC<br>ncy status of the following<br>M7220.29(series) The far<br>DATE<br>DATE<br>OVAL SIGNATURE:<br>OVAL SIGNATURE:<br>below, I oertify that I am su<br>apendency status. I am aw<br>or willfully making a failse<br>I further oertify that I have  | Yes<br>Yes<br>DR CG PAY<br>family member(s)<br>inily member(s) list<br>NBR:<br>NBR:<br>upporting the deperare that making fa<br>Jaim is: A maximu<br>e reviewed all entrie  | 2008-03-05<br>2005-06-03<br>& PERSONN<br>has been reviewed I<br>ed below are approv<br>DA<br>DA<br>MEMBER'S CEI<br>indents listed above.<br>Ise statements on a<br>fine of \$10,000 or<br>es on this form and b      | 2008-03-05<br>2005-06-03<br>EL CENTER U:<br>by PPC LGL in accorda<br>ed for BAH eligibility co<br>TE<br>TE<br>RTIFICATION<br>and I will notify my Con<br>claim against the U.S. (<br>maximum imprisonmer<br>y signature below, the i | 123456789     123456788     SE ONLY     noe with the CG Pay Manual mmencing on the dates(s) in NBR:     DBR:   Diagonal dates(s) in Diagonal dates(s)     NBR:   Diagonal dates(s)     DATE:     manding Officer/Office in Cl Sovernment is purishable bit of 5 years, or both (U.S. Cl information contained hereol DATE:     DATE: | Son<br>Son<br>I,<br>dicated:<br>ATE<br>ATE<br>ATE<br>harge of any<br>y court-martial.<br>ode, Title 10,<br>n is correct. |  |  |

Procedures,

continued

| Step | Action                                                                                                    |
|------|----------------------------------------------------------------------------------------------------|
| 6    | Now that the form has been generated, the radio buttons are enabled. Since all                                                                                              |
|      | of the information on the form was correct, select the I Certify True and                                                                                                   |
|      | Correct radio button, then click Save.                                                                                                    |
|      | Member's Response                                                                                                    |
|      | O I Certify True and Correct                                                                                                    |
|      | Certification Date                                                                                                    |
|      | Date Posted:                                                                                                    |
|      | Last Updated By:                                                                                                    |
|      | Last Update Date/Time:                                                                                                    |
|      | Save C Refresh                                                                                                    |
|      | North Contest                                                                                                    |
| _    |                                                                                                    |
| 7    | The <b>Date Posted</b> , <b>Last Updated By</b> and <b>Last Update Date</b> /Time fields will nonulate. Your <b>BAH</b> Dependency Data Verification is complete. Click the |
|      | Home icon (a) to return to your home screen                                                                                                    |
|      | Member's Response                                                                                                    |
|      | member a Keaponae                                                                                                    |
|      | I Certify True and Correct O I do not Certify                                                                                                    |
|      | Certification Date                                                                                                    |
|      | Date Posted: 08/18/2020                                                                                                    |
|      | Last Updated By: 1234567 Will Arnett                                                                                                    |
|      | Last Update Date/Time: 08/18/2020 3:22:35PM                                                                                                    |
|      |                                                                                                    |
|      | Save CRetresh                                                                                                    |
|      | ·                                                                                                    |

Procedures,

continued

| Step | Action                                                                                                    |
|------|----------------------------------------------------------------------------------------------------|
| 8    | If ANY of the information on the form is incorrect, select the <b>I do not Certify</b> radio button, then click <b>Save</b> .                    |
|      | Member's Response                                                                                                    |
|      | O I Certify True and Correct                                                                                                    |
|      | Certification Date                                                                                                    |
|      | Date Posted:                                                                                                    |
|      | Last Updated By:                                                                                                    |
|      | Last Update Date/Time:                                                                                                    |
|      | Save C Refresh                                                                                                    |
| 9    | This error message will display telling you to contact your Admin Office to get the information corrected. Click <b>OK</b>                       |
|      | Message                                                                                                    |
|      | BAH Dependency Form Not Certified<br>You have selected to not certify your dependents, please contact your Administration Office for assistance. |
|      |                                                                                                    |

Procedures,

continued

| Step | Action                                                                                                  |
|------|----------------------------------------------------------------------------------------------------|
| 10   | The Date Posted, Last Updated By and Last Update Date/Time fields will                                  |
|      | populate.                                                                                               |
|      | Member's Response                                                                                       |
|      | O I Certify True and Correct I do not Certify                                                           |
|      | Certification Date                                                                                      |
|      | Date Posted: 08/18/2020                                                                                 |
|      | Last Updated By: 7654321 Amy Poehler<br>Last Update Date/Time: 08/18/2020 3:34:28PM                     |
|      | Refresh                                                                                                 |
| 11   | Once the appropriate BAH Dependency Data has been corrected in Direct Access, <b>repeat Steps 1-7</b> . |